## Monday Contacts Data Extraction – A Step by Step Guide for EMIS Practices

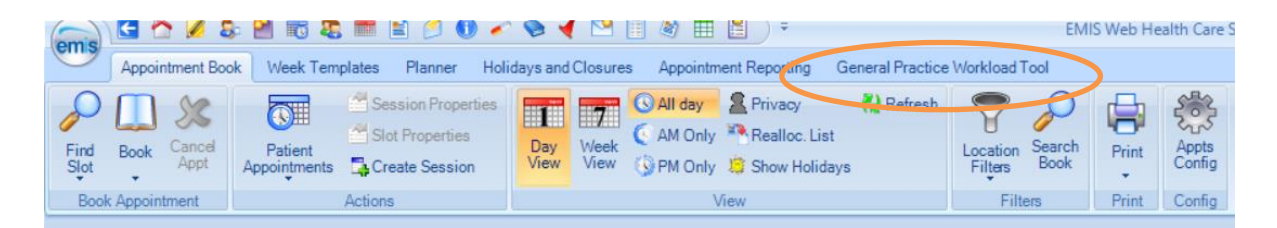

Step 1: Go to your appointment book and click the sixth tab across "General Practice Workload Tool"

Your screen will look a bit like this

| (car) 🖬 🗠 🖋 😫 📧 💐 📰 🖉                         | ) 🖌 🗞 ┥ 🗠 🗌 🕸 🗏 🔛 ) =                                                        | EMIS Web Health Care System - Peverell Park Surgery && Univers | ity Medical Centre - 2295 -         | σ×     |
|-----------------------------------------------|------------------------------------------------------------------------------|----------------------------------------------------------------|-------------------------------------|--------|
| Appointment Book Week Templates Planner       | Holidays and Closures Appointment Reporting General Practice Worklos         | ad Tool                                                        |                                     | II 0 0 |
| Print Export                                  |                                                                              |                                                                |                                     |        |
| Report Management - 36 SCR - 20 Test Requ     | ests - 1297 Referrals - 17 (7) Documents - 260 (14) GP2GP                    | - 78 (78) Medicine Management - 55 Lab Reports - 43 (14)       | Tasks - 122 (16)                    | more ¥ |
| Automated updates to the Appointment Book are | currently unavailable. Click the 'Refresh' button regularly to ensure you h  | ave the latest view of the Appointment Book.                   |                                     | ×      |
| Filters «                                     | 22-Nov-2021 to 28-Nov-2021   Report generated on : Sun, Nov 28 2021 19:52:50 |                                                                |                                     |        |
| Define filter and then click 'Apply' Apply    | Utilisation and DNA rates                                                    |                                                                |                                     | * *    |
| Generate based on national slot categories    | % Utilisation % DNA                                                          |                                                                |                                     |        |
| Date Filter                                   | 47.5%                                                                        |                                                                | 1.2%                                |        |
| Range                                         | Booked appointments 2040<br>Available appointments 4293                      |                                                                | DNAs 25<br>Booked appointments 2040 |        |
| 22-Nov-2021 m to 28-Nov-2021 m                | Patients with multiple appointments                                          | Patients with multiple cancellations                           | Patients with multiple DNAs         |        |
| O Last Week.                                  |                                                                              |                                                                |                                     |        |
| O Next Work ~                                 | 32%                                                                          | 14.6%                                                          | 13.6%                               |        |
| O Current                                     | Patients with multiple appointments 448                                      | Patients with multiple cancellations 19                        | Patients with multiple DNAs 3       |        |
| Session Holder (273/273) ×                    | Total number of patients 1399                                                | Total number of patients who cancelled 130                     | Total number of patients who DNA 22 |        |
| Session Category (15/15)                      | Weekly breakdown                                                             |                                                                |                                     | ^      |
| Slot Type (114/114) 🛛 🕹                       | 1000 501 501 501 454 400 7                                                   |                                                                | 5 d d                               |        |

Step 2: Change the date range each week, you will need to add the date of Monday of each week. You will need to select both the from and to dates, then hit apply.

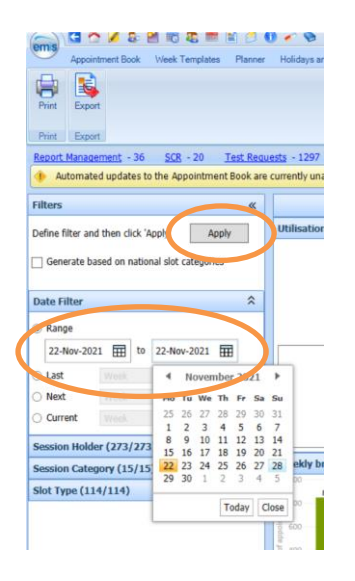

Step 3: Look across to the Utilisation and DNA rates section, looking for the "% Utilisation"

Underneath it is "Booked Appointments" – the number here is the number you want to report for GPAS.

## Monday Contacts Data Extraction – A Step by Step Guide for EMIS Practices

| Utilisation and DNA rates                                                      |                                          |                                                    |  |  |  |
|--------------------------------------------------------------------------------|------------------------------------------|----------------------------------------------------|--|--|--|
| % Utilisation<br>39 %<br>Booked appointments 501<br>Available appointments 547 |                                          | % DNA<br>1.2%<br>DNAs 6<br>Booked appointments 501 |  |  |  |
| Patients with multiple appointments                                            | Patients with multiple cancellations     | Patients with multiple DNAs                        |  |  |  |
| 17.2%                                                                          | 12.5%                                    | 20%                                                |  |  |  |
| Patients with multiple appointments 72                                         | Patients with multiple cancellations 1   | Patients with multiple DNAs 1                      |  |  |  |
| Total number of patients 419                                                   | Total number of patients who cancelled 8 | Total number of patients who DNA 5                 |  |  |  |
| Washinghead                                                                    |                                          |                                                    |  |  |  |